# 「トマト・法人インターネットバンキングサービス」の 機能変更について

株式会社トマト銀行

いつも「トマト・法人インターネットバンキングサービス」をご利用いただきありがとうございます。 当社では、平成26年3月10日(月)より法人インターネットバンキングの機能を以下のとおり、一部変 更しました。

#### ■機能変更日

平成26年3月10日(月)

#### ■主な変更点

### 1 ログオン画面のアドレスの変更

| ログオン画面    | 変更前                              | 変更後                                             |
|-----------|----------------------------------|-------------------------------------------------|
| 契約法人(管理者) | https://www3.suitebank2.finemax. | https://www3.suitebank <u>3</u> .finemax.       |
|           | net/TOMAT/CIBMU101.html          | net/TOMAT/CIBMU101.html                         |
| 利用者       | https://www3.suitebank2.finemax. | https://www3.suitebank <mark>3</mark> .finemax. |
|           | net/TOMAT/CIBMU201.html          | net/TOMAT/CIBMU201.html                         |

 ログオン画面を「お気に入り」等に登録している場合は、アクセスできなくなりますので、平成26 年3月10日以降にログオン画面の再登録をお願いします。

- ・ 変更前アドレスでは「移行案内画面」を表示しますので、当社ホームページからアクセスしても「移 「行案内画面」が表示される場合は、当社ホームページで「更新」ボタン、またはキーボードの「F5」 キーを押下して、最新の情報に更新したうえで、再度アクセスをお願いします。
- ・ 法人インターネットバンキングを「信頼済みサイト」に登録されている場合は、変更後のアドレスで 信頼済みサイトの再登録をお願いします。

登録方法は【別紙1】「信頼済みサイトの登録方法について」をご参照ください。

#### 2 連続資金移動での都度指定先口座の登録

連続資金移動完了画面に「都度指定先口座登録」ボタンを追加し、連続資金移動で送信した複数の口座 を同時に都度指定先口座として登録できるようになります。

都度指定先口座に登録された口座は、次回の取引から資金移動先口座選択画面に表示されます。

#### 【連続資金移動完了画面】

| [[][][]][]][]][]][]][]][]][]][]][]][]][                                                                                          |                                                                              |
|----------------------------------------------------------------------------------------------------|------------------------------------------------------------------------------|
| オンライン取引 資金移動                                                                                                    | 2014/01/17                                                                   |
| 連続資金移動完了                                                                                                    |                                                                              |
| 予約扱いの場合、振込資金と振込手数料は、指定日前日のご指定口座の預金残高から、指定<br>日当日にお引薄し扱いますのでご注意がてい、資金移動の結果は、指定日当日に「入出金明細<br>瞬金にに含点か可得しになっていることを必ずご確認がださい。         |                                                                              |
| 利用者名 利用者1                                                                                                    |                                                                              |
| 支払元口座                                                                                                    |                                                                              |
| お取り店     科目     日連番号     日連名義人     本店営業部     当座預金     トマトショウシ(カ)                                                                 |                                                                              |
| 資金移動先口座                                                                                                    |                                                                              |
| 結果 受付状况 入金先 予定日 取引途額 EDI情報 詳細                                                                                                    |                                                                              |
| 111171D.6F.K4200 みず目期行<br>2014年の1月7月 大寺<br>2014年 前公室10000 前的時待受任<br>1時49行53時 普通預金<br>55. 個世紀二 11111<br>55. 個世紀二 37.8 107<br>時代等了 |                                                                              |
| 141171DA2594200 三要東京レデ規第7<br>2014年1月17日<br>1時年9万53時<br>1時年15222222<br>更付完了<br>2755517<br>更付完了                                    |                                                                              |
| 6 <b>1</b>                                                                                                    |                                                                              |
| 正常処理件数 2件                                                                                                    |                                                                              |
| []]金杉朝金額 ¥30,000 + + → 数料 ¥840 = ¥30,840                                                                                         | オンライン取引 資金移動                                                                 |
| 7월                                                                                                    | 都度指定先口座情報登録確認                                                                |
|                                                                                                    | 登録する口座を選択し、 <sup>登録</sup> を押してください。                                          |
|                                                                                                    | 都度指定先口座                                                                      |
|                                                                                                    | 登録 金融機関名 支店名 科目 口座番号口座名義人 詳細                                                 |
|                                                                                                    | ☑ みずほ銀行 本店 普通預金 1111111 沢市 知り 都度指定先口座として新規登                                  |
|                                                                                                    | <ul> <li>☑ 三菱東京UFJ銀行本店 普通預金 2222222 おどうがロウ 都度指定先口座として新規登<br/>はよう。</li> </ul> |
|                                                                                                    |                                                                              |
|                                                                                                    | 登録 キャンセル                                                                     |

### 【振込手数料マスタに個別の振込手数料を登録しているお客さま】

#### 3 振込手数料マスタの2世代管理への変更

平成26年4月1日より予定されている消費税率改正にともない、管理者業務における「振込手数料マスタ登録/変更/参照」について、「振込指定日が2014/03/31以前のお取引に適用される手数料」と「振込指定日が2014/04/01以降のお取引に適用される手数料」に分けて、管理できるようにします。

振込手数料マスタに個別の振込手数料を登録しているお客さまにつきましては、必要に応じて「振込指 定日が2014/04/01以降のお取引に適用される手数料」の登録をお願いします。

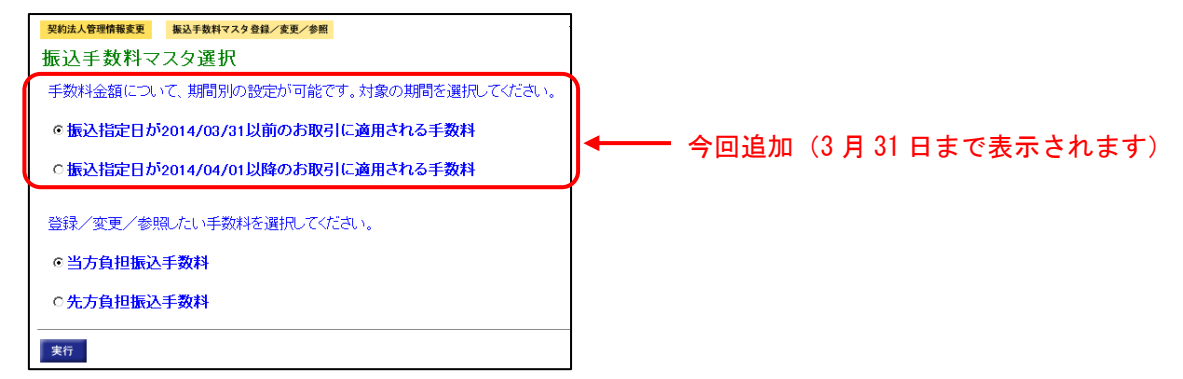

## 【以降は、ファイル伝送サービスをご利用のお客さまに関する変更点です】

### 4 Javaを使用しない伝送方式への変更

ファイル伝送サービスを利用する場合はご利用のパソコンに Java をインストールする必要がありましたが、パソコンの環境により、Java のインストールができなかったり、Java が正しく動作しない場合がありました。

このため、今回 Java を使用しない伝送方式に変更します。

これに伴い、ファイル伝送サービス利用時の Java のインストール状況の確認を取り止めます。

【変更前】

| オンライン 211 ファイル 伝法 総論サービス 単同語 188 年2 188 年2 188 188 188 188 188 188 188 188 188 18 |      | オンライン記名 ファイル伝法 ほかりービス 和同志信報主文 気用品スケータス主作           | 1    | オンライン説信 ファイル伝義 意味サービス                                                                                                    | 10219622 NH 677-9722 |
|----------------------------------------------------------------------------------------------------|------|----------------------------------------------------|------|----------------------------------------------------------------------------------------------------|----------------------|
| 和合語之 影子 资与系统 地方投纳人 积金口用集资 人出生供服 事品人並供服 作家ファイル出生生                                                                                                    |      | 総合議品 新与-資与編品 地方初始人 後常口原菜菜 人出金明細 薬品人生明細 作用ファイルは1918 |      | 副合語記 副与-莫与描述 地方税纳入 按量口需要算 人出金明朝                                                                                                    | 業品人並利用 約8774ルの255    |
| 2012/10/14 14:04:10                                                                                                    | P    | ただい 宇原理由学家 1 / (み) 朱漢美/ 作業 いい                      |      | ファイル保護 飲合振込                                                                                                    | 2012/10/14 14:05:08  |
| 利用者ステータス                                                                                                    |      | TOTO WARE TO TOTAL STORE STOCKS                    |      | 授合振动                                                                                                    |                      |
| 契約法人名 インターネット法人000 様                                                                                                    |      |                                                    |      |                                                                                                    |                      |
| 利用者名 60ST03101 様                                                                                                    | - h. |                                                    | - h. | 7-9 202 7-9 <u>W</u> 382170 (2.9)                                                                                                    |                      |
| 前回ログオン日時 2012年10月14日13時49分16秒                                                                                                    |      |                                                    |      | データ兼建・連集 データ単語・迂信を行います。                                                                                                    |                      |
| ご利用販売                                                                                                    |      |                                                    |      | addated 通信結果報告書の印刷を行います。                                                                                                    |                      |
| 日時 管理者/利用者名                                                                                                    | · ·  | 1 🔮 🔮                                              | · ·  |                                                                                                    |                      |
| 前回のご利用 2012年10月14日13時49分16秒 60ST03101                                                                                                    |      | lava                                               |      | gmLマスタサ新 依頼人マスタの参照を行います。                                                                                                    |                      |
| 2回前のこ利用 2012年10月14日13時45分50秒 60ST03101                                                                                                    |      | 485                                                |      | ※取入マスタ作成 受取入マスタの作成を行います。                                                                                                    |                      |
| 3 EBH07C-41H 2012年10月14日1364047/4749 BUST03101                                                                                                    |      |                                                    |      | State water and 変取人マスタの一括計算を行います。                                                                                                    |                      |
| 承認待 送信待案件数                                                                                                    |      |                                                    |      | ##グループ&###2 林気グループ名称の登録を行います。</td><td></td></tr><tr><td>9 - C ス 本総付け級は信付け級<br>約会振入 0 0</td><td></td><td></td><td></td><td></td><td></td></tr><tr><th></th><th>1</th><th></th><th>I</th><th>1015/0000 777/144 BRU-M1</th><th></th></tr><tr><th>オンライン取引 ファイル伝送 松油サービス 取得会活発変更 有法会ステータス表示</th><th></th><th></th><th></th><th>オンライン取引 ファイル伝統 意味サービス</th><th>利応兼信勤変更 利用者スケータスます</th></tr><tr><td>総合振込 紛与・賞与義功 地方税納入 発音口房展目 入出金明細 描読入金明細 外部ファイル法受信</td><td></td><td></td><td></td><td>相合振动 新年- 四与推动 地方视跳入 预全口皮装装 人出金明朝</td><td>単応入金相離 作用ファイル法党住</td></tr><tr><td>利用者ステータス表示 2012/10/14 14:04:10</td><td></td><td></td><td></td><td>ファイル伝送 総合振品</td><td>2012/10/14 14:05:08</td></tr><tr><td>利用者ステータス</td><td></td><td></td><td></td><td>総合振い</td><td></td></tr><tr><td>契約法人名 インターネット法人000 样</td><td></td><td></td><td></td><td>66 D 18 25</td><td></td></tr><tr><td>利用者名 605103101 様</td><td></td><td></td><td>- h</td><td>7-900 7-90032(TUE9.</td><td></td></tr><tr><td>前回ログオン日時 2012年10月14日13時49分16秒</td><td></td><td></td><td></td><td>テータルは、東京 テージ学習が活信を行います。</td><td></td></tr><tr><td>ご利用履歴</td><td></td><td></td><td></td><td>assagesasess 通信結果報告書の印刷を行います。</td><td></td></tr><tr><td>日時 管理者/利用者名</td><td></td><td></td><td>, r</td><td></td><td></td></tr><tr><td>前回のご利用2012年10月14日13時49分16秒60ST03101</td><td></td><td></td><td></td><td>体験Aマスタ参照 依頼人マスタの参照を行います。</td><td></td></tr><tr><td>2回期の一利用2012年10月14日13時45分09608103101</td><td></td><td></td><td></td><td>変取入マスタ作成 受取人マスタの作成を行います。</td><td></td></tr><tr><td>003103101</td><td></td><td></td><td></td><td>&#Avxx+HMB 受取人マスタの一括削除を行います。</td><td></td></tr><tr><td>水或待 送信存案件数</td><td></td><td></td><td></td><td>##ダルーフ&###目 検索グループ名称の登録を行います。</td><td></td></tr><tr><td></td><td>1</td><td></td><td></td><td></td><td></td></tr><tr><td>総合振込 0 0</td><td></td><td></td><td></td><td></td><td></td></tr></tbody></table> |                      |

5 **外部ファイル送受信における、ファイルパス名(データの保存場所)の指定タイミングの変更** Java を使用しない伝送方式に変更となることにともない、送信(または、受信)テーブルに「ファイ ルパス名」を保持せず、外部ファイル送信(または、受信)処理の都度、ファイルの取込先(または、保 存先)を指定していただくようになります。

操作方法は【別紙2】「外部ファイル送受信の操作方法について」をご参照ください。

### 6 送信データ選択画面へ遷移するボタンの追加

(1) 振込データ選択画面

振込(振替)データ選択画面に「データ承認・送信へ」ボタンを追加します。 利用者が承認・送信権限のいずれか(または両方)を保有している場合、「データ承認・送信へ」ボ タンが表示され、このボタンを押下すると、送信データ選択画面に遷移できます。

| 大肥力 | 「承認  | 時」また | は「送信待」となって         | いる場合は、 <sup>データ承認・送信へ</sup> を押 | してください。 |                              |
|-----|------|------|--------------------|--------------------------------|---------|------------------------------|
| 新規  | - 18 | E MA | 送信済データ 利用          | 印刷 印刷(手数料詳細) 外部ファイ)            | ル出力 データ | 利忍・送信へ メニュー・                 |
| 選択  | 番号   | 状態   | 最終更新日              | データコメント<br>ノ体結素文               | 振込      | 振込合計件数<br>/全教                |
| с   | 1    | 送信済  | 03年04月30日<br>法人 太郎 | <u>総合振込用データコメント1</u><br>法人001  | 05月20日  | 15件<br>¥512,08               |
| c   | 2    | 送信待  | 03年05月13日<br>法人 太郎 | <u>総合振込用データコメント2</u><br>法人001  | 05月31日  | 10 <del>1</del> 4<br>¥295,88 |
| c   | з    | 作成中  | 03年05月15日<br>法人 花子 | 総合振込用データコメント3<br>法人001         | 06月05日  | 8件<br>¥206,85                |
| c   | 4    | 作成中  | 03年05月20日<br>法人 太郎 | <u>総合振込用データコメント4</u><br>法人001  | 06月10日  | 20 <b>f</b><br>¥591,18       |
| c   | 5    | 作成中  | 03年05月21日<br>法人 花子 | <u>総合振込用データコメント5</u><br>法人001  | 06月12日  | 814<br>¥236,53               |

(2)登録完了画面

登録完了確認画面に「データ承認・送信へ」ボタンを追加します。

利用者が承認権限を保有している場合、「データ承認・送信へ」ボタンが表示され、このボタンを押 下すると、送信データ選択画面に遷移できます。

| 版达総件数<br>1.志遠辞数                                         | 1914                                    |                                                                    |
|---------------------------------------------------------|-----------------------------------------|--------------------------------------------------------------------|
| 人力,再计数<br>复入验全殖                                         | 311<br>X696 754                         |                                                                    |
| 10.46.32.60<br>女払総金額                                    | ¥690,000                                |                                                                    |
| 先方負担手数料                                                 | ¥3,255                                  |                                                                    |
| 当方負担手数料                                                 | ¥4,095                                  |                                                                    |
| 手数料総金額                                                  | ¥7,350                                  |                                                                    |
| 辰込総金額+手数料総金額                                            | ¥694,095                                |                                                                    |
| 辰込指定日                                                   | 03月31日                                  |                                                                    |
| 保存するデータの状態を指定して・<br>ドータ作成途中の場合は「作成中<br>別き続いてデータの承認を行う場↑ | ください。<br>リ、データ作成が終了してい<br>合は、「承認待」を選択して | る場合は「承認待」を選択して <sup>一種認</sup> を押してく<br><sup>デージ単位・</sup> 変作してください。 |

以 上